# Configuração LDAP do Cisco C880 usando o Microsoft Ative Diretory

### Contents

Introduction Prerequisites Requirements Componentes Utilizados Implementação LDAP Configurar Criar contas especiais Serviço de Diretório Criar grupo de usuários Ative Diretory Verificar Troubleshoot Informações Relacionadas

### Introduction

Este documento descreve um exemplo de configuração para fazer com que o Lightweight Diretory Access Protocol (LDAP) funcione no C880 com o uso do Microsoft Ative Diretory (AD). A implementação LDAP do C880 é exclusiva de uma forma que o usuário deve estar em Nome Comum (CN) = Usuários. Há também alguns requisitos de configuração específicos para que ela funcione.

## Prerequisites

### Requirements

Não existem requisitos específicos para este documento.

#### **Componentes Utilizados**

As informações neste documento são baseadas nestas versões de software e hardware:

- Servidor: C880-M4
- Firmware: 1.0.5
- Microsoft Ative Diretory Server

The information in this document was created from the devices in a specific lab environment. All of the devices used in this document started with a cleared (default) configuration. Se a rede estiver ativa, certifique-se de que você entenda o impacto potencial de qualquer comando.

### Implementação LDAP

Quando o userX desejar fazer login no MMB:

Etapa 1. O firmware MMB pede ao servidor AD para pesquisar o usuárioX na CN=Users (código de hardware).

Etapa 2. Se o firmware MMB receber uma resposta de que userX é encontrado no CN=Users do servidor AD, o firmware MMB pede ao servidor AD para procurar userX na árvore da unidade organizacional (OU's) da árvore de informações de diretório (DIT) a partir do local especificado pelo **diretório Groups como sub-árvore do** campo **DN base** na IU da Web MMB.

Etapa 3. Se o firmware MMB receber uma resposta de que userX é encontrado na árvore da OU do servidor AD (o nome do grupo ao qual o usuárioX pertence também é enviado do servidor AD), o firmware MMB verifica se o nome do grupo recebido corresponde ao nome do grupo registrado na página **Grupo de Usuários LDAP** na IU Web MMB.

Etapa 4. Se o nome do grupo for uma correspondência, o usuárioX poderá fazer logon.

Fonte: Fujitsu

### Configurar

#### Criar contas especiais

Etapa 1. Secure Shell (SSH) para o endereço IP de gerenciamento do servidor e faça login como Administrador.

Etapa 2. Criar contas especiais de administrador e ce:

```
Administrator> set special_account spadmin admin
Are you sure you want to add spadmin? [Y/N]: y
Password:xxxxxxxx
Confirm Password:xxxxxxxx
Administrator>
Administrator> set special_account spce ce
Are you sure you want to add spce? [Y/N]: y
Password:zzzzzzzz
Confirm Password:zzzzzzzz
```

#### Serviço de Diretório

Administrator>

Etapa 1. Navegue até User Administration > LDAP Configuration > Diretory Service Configuration.

Etapa 2. Clique em Enabled (Habilitado) para LDAP.

Etapa 3. Escolha se Habilitar/Desabilitar LDAP SSL.

Etapa 4. Selecione Ative Diretory no menu suspenso para Diretory Server Type.

Etapa 5. Insira os detalhes da configuração do **Servidor LDAP principal** e **Servidor LDAP de backup**.

Etapa 6. Digite o nome do domínio.

Passo 7. Insira o **diretório Groups como subárvore do DN base.** Aqui é onde o grupo AD criado no Grupo de usuários precisa residir.

Etapa 8. Insira o **LDAP Auth UserName** e **Password**. Este usuário precisa existir em CN=Users, DC=domain, DC=com.

Etapa 9. Clique em Apply.

Etapa 10. Clique em Testar LDAP, conforme mostrado nas imagens.

| System User Administration Network Cor<br>>User Administration >LDAP Configuration | nfiguration <u>Maintenance</u><br>n >Directory Service Configuration |                                           |                          |                                  | Logout   |
|------------------------------------------------------------------------------------|----------------------------------------------------------------------|-------------------------------------------|--------------------------|----------------------------------|----------|
| <ul> <li>User List</li> <li>Change Password</li> <li>When</li> </ul>               | Directory Service Configurati                                        | Directory Service Configuration           |                          |                                  | Help     |
| <ul> <li>UDAP Configuration</li> </ul>                                             | Click the Apply Button to apply all changes.                         |                                           |                          |                                  | <u>^</u> |
| <ul> <li>Directory Service Configuration</li> <li>LDAP User Group List</li> </ul>  | Global Directory Service Configuration                               |                                           | _                        |                                  |          |
|                                                                                    | LDAP                                                                 |                                           | Enable O                 | Disable                          |          |
|                                                                                    | LDAP SSL                                                             |                                           | 🔍 Enable 💌 D             | Disable                          |          |
|                                                                                    | Directory Server Type                                                |                                           | Active Directory         | / •                              |          |
|                                                                                    |                                                                      | LDAP Server                               | 14.2.26.2                |                                  |          |
|                                                                                    | Primary LDAP Server                                                  | LDAP Port                                 | 389                      |                                  |          |
|                                                                                    |                                                                      | LDAP SSL Port                             | 636                      |                                  |          |
|                                                                                    |                                                                      | LDAP Server                               | 14.2.26.3                |                                  |          |
|                                                                                    | Backup LDAP Server                                                   | LDAP Port                                 | 389                      |                                  |          |
|                                                                                    |                                                                      | LDAP SSL Port                             | 636                      |                                  |          |
|                                                                                    | Domain Name                                                          |                                           | vxi.local                |                                  |          |
|                                                                                    | Base DN                                                              |                                           | DC=vxi,DC=loca           | al                               |          |
|                                                                                    | Groups directory as sub-tree from base DN                            | Groups directory as sub-tree from base DN |                          | OU=VXI-TAC-Team,OU=VXI-IT,OU=VXI |          |
|                                                                                    | User Search Context                                                  |                                           | CN=Users,DC=vxi,DC=local |                                  |          |
|                                                                                    | LDAP Group Scheme                                                    |                                           | group                    |                                  |          |
| LDAP Member Scheme member                                                          |                                                                      |                                           |                          |                                  |          |

#### **Directory Service Access Configuration**

| LDAP Auth UserName                  | c880bind                                   |  |
|-------------------------------------|--------------------------------------------|--|
| LDAP Auth Password                  |                                            |  |
| Confirm Password                    |                                            |  |
| Principal User DN                   |                                            |  |
| Append Base DN to Principal User DN | 🔍 Enable 🔍 Disable                         |  |
| Bind DN                             | CN=c880bind,CN=Users,DC=vxi,DC=local       |  |
| Enhanced User Login                 | 🔍 Enable 🖲 Disable                         |  |
| User Login Search Filter            | (&(objectclass=person)(sAMAccountName=%s)) |  |

| Apply | Cancel | Test LDAP |
|-------|--------|-----------|
|-------|--------|-----------|

#### Criar grupo de usuários

- Etapa 1. Navegue até User Administration > LDAP Configuration > LDAP User Group List.
- Etapa 2. Clique no botão Add Group (Adicionar grupo) para adicionar um novo grupo.
- Etapa 3. Insira o nome do grupo de usuários LDAP e o privilégio (por exemplo, Admin)
- Etapa 4. Clique em Aplicar conforme mostrado nas imagens.

| System User Administration<br>>User Administration >LDAP                                                                          | Network Configuration   Main<br>Configuration >LDAP User Gr                                                         | tenance<br>oup List                              |           | Logout         |
|----------------------------------------------------------------------------------------------------|----------------------------------------------------------------------------------------------------|--------------------------------------------------|-----------|----------------|
| <ul> <li>User List</li> <li>Change Password</li> <li>Who</li> <li>LDAP Configuration</li> <li>Directory Service Config</li> </ul> | <b>LDAP User Group List</b><br>Click the Add Group button to add a new group.                                       |                                                  |           |                |
| L DAR User Crown List                                                                                                    | LDAP User Group Name                                                                                                | • • • • • • • • • • • • • • • • • • •            | Privilege | Status         |
| LDAP User Group List                                                                                                    | MMBadmin                                                                                                    |                                                  | Admin     | Enabled        |
| System User Administration<br>>User Administration >LDAP<br>User List<br>Change Password                                          | Network Configuration Main<br>Configuration >Add LDAP Use<br>Add LDAP User G                                        | tenance<br>er Group<br>roup                      |           | Logout<br>Help |
|                                                                                                    | Click the Apply Button to app                                                                                       | Click the Apply Button to apply all changes      |           |                |
| Directory Service Config                                                                                                    | LDAP User Group Name MMBadmin                                                                                       |                                                  |           |                |
| □ I DAP User Group List                                                                                                    | Privilege OAdmin Operator User CE                                                                                   |                                                  |           |                |
|                                                                                                    | Status                                                                                                    | • Enabled Disabled                               |           |                |
| Sustem Heer Administration Network Con                                                                                            | offguration Maintenance                                                                                             | Apply Cancel                                     |           | Logout         |
| >User Administration >LDAP Configuration                                                                                          | >LDAP User Group List                                                                                               |                                                  |           | Logout         |
| User List Change Password Who DDAP Configuration Directory Service Configuration                                                  | LDAP User Group List<br>Click the Add Group button to add a new gro<br>Select a group, then click the Edit/Remove C | oup.<br>iroup button to edit or remove the group |           | Help           |
| □ LDAP User Group List                                                                                                    | LDAP User Group Name                                                                                                |                                                  | Privilege | Status         |
| •                                                                                                    | MMBadmin Admin Enabled                                                                                              |                                                  |           | Enabled        |

### Ative Diretory

Etapa 1. Criar c880bind User.

Etapa 2. Criar usuário Idaptest conforme mostrado na imagem.

| CN=Usuários, | DC=VXI, | DC=local: |
|--------------|---------|-----------|
|--------------|---------|-----------|

| Name       | Туре 🔺 | Description |
|------------|--------|-------------|
| گ c880bind | User   |             |
| گ ldaptest | User   |             |

Etapa 3. Crie o Grupo de Segurança MMBadmin na OU como mostrado na imagem.

MMBadmin group in OU=VXI-TAC-Team, OU=VXI-IT, OU=VXI:

| Active Directory Users and Comput       | Name        | Туре 🔺                  | Description |
|-----------------------------------------|-------------|-------------------------|-------------|
| 🗄 🧮 Saved Queries                       | 88 MMBadmin | Security Group - Global |             |
|                                         |             |                         |             |
| 🕀 🧮 Builtin                             |             |                         |             |
| Computers                               |             |                         |             |
| Domain Controllers                      |             |                         |             |
| ForeignSecurityPrincipals               |             |                         |             |
| LostAndFound                            |             |                         |             |
| Managed Service Accounts                |             |                         |             |
| Program Data                            |             |                         |             |
|                                         |             |                         |             |
| + <b>2</b>                              |             |                         |             |
| + System                                |             |                         |             |
|                                         |             |                         |             |
|                                         |             |                         |             |
|                                         |             |                         |             |
|                                         |             |                         |             |
|                                         |             |                         |             |
|                                         |             |                         |             |
|                                         |             |                         |             |
| F 6                                     |             |                         |             |
| <b>H</b>                                |             |                         |             |
| F 🖬                                     |             |                         |             |
| + 🖬 + + + + + + + + + + + + + + + + + + |             |                         |             |
| + 🖬 withdate                            |             |                         |             |
| VXI-TAC-Team                            |             |                         |             |
| + 🗾 📶                                   |             |                         |             |
| + 🛅 Million                             |             |                         |             |
| + 🖻 🗰                                   |             |                         |             |
|                                         |             |                         |             |
| +                                       |             |                         |             |
| +                                       |             |                         |             |
|                                         |             |                         |             |
|                                         |             |                         |             |
|                                         |             |                         |             |

Etapa 4. Adicione Idaptest a MMBadmin como mostrado na imagem.

| MMBadmin Propert | ties         |             |               | ? ×         |
|------------------|--------------|-------------|---------------|-------------|
| Object           | Secu         | irity       | Attri         | bute Editor |
| General          | Members      | Membe       | er Of         | Managed By  |
| Members:         |              |             |               |             |
| Name             | Active Direc | tory Domair | n Services Fo | lder        |
| and aptest       | vxi.local/Us | ers         |               |             |
|                  |              |             |               |             |
|                  |              |             |               |             |
|                  |              |             |               |             |
|                  |              |             |               |             |
|                  |              |             |               |             |
|                  |              |             |               |             |
|                  |              |             |               |             |
|                  |              |             |               |             |
|                  |              |             |               |             |
|                  |              |             |               |             |
|                  |              |             |               |             |
| Add              | Pamaura      |             |               |             |
| Add              | Remove       |             |               |             |
|                  |              |             |               |             |
| (                | ок Са        | ancel       | Apply         | Help        |

### Verificar

Use esta seção para confirmar se a sua configuração funciona corretamente.

- Testar LDAP deve funcionar
- Você deve conseguir fazer login com a conta Idaptest

## Troubleshoot

Esta seção disponibiliza informações para a solução de problemas de configuração.

- Verificar a configuração do servidor e do AD em conformidade com a implementação LDAP da Fujitsu
- Coletar uma captura de pacote do servidor AD

### Informações Relacionadas

- <u>Manuais da série PRIMEQUEST 2000</u> que consistem em Manual de instalação e Referência de ferramenta
- <u>Suporte Técnico e Documentação Cisco Systems</u>